Wie bekomme ich die NanoStation M5 bzw. NanoBridge in mein lokales Netzwerk eingebunden? Entwurf! DD1KU 19.04.14

# Diese Anleitung ist nur für User mit PC-Erfahrung geeignet! Die Anleitung gilt für das PC-Betriebssystem Windows 7!

# Viele Wege führen in die UBIQUITY-Hardware, hier ist nur Einer davon beschrieben!

Die NanoStation M5 und NanoBridge haben im Auslieferungszustand die IP-Adresse

# 192.168.1.20

Diese passt in den meisten Fällen nicht in Euer Netzwerk, daher muss die IP-Adresse in der UBIQUITY geändert werden.

Nachfolgend wird die Vorgehensweise z.B: in einem "Fritzbox-Netzwerk" beschrieben. Das Netzwerk der Fritzbox ist normalerweise im IP-Adress-Bereich

192.168.178.XXX (xxx = 1 bis 254)

Wenn man mehrere PC in seinem Netzwerk betreibt, schaut man in der Fritzbox nach, welche Adressen bereits vergeben sind.

| Netzwerk |                    |                       |  |  |  |  |
|----------|--------------------|-----------------------|--|--|--|--|
| Ge       | räte und Benutzer  | Netzwerkeinstellungen |  |  |  |  |
|          | Name               | IP-Adresse            |  |  |  |  |
| •        |                    | 400 400 470 04        |  |  |  |  |
| 9        | DD1KU-PG2          | 192.168.178.21        |  |  |  |  |
| 0        | DD1KU_DB0KO        | 192.168.178.71        |  |  |  |  |
| 9        | DVRPTR             | 192.168.178.25        |  |  |  |  |
| 0        | PC-192-168-178-101 | 192.168.178.101       |  |  |  |  |
| 0        | PC-192-168-178-88  | 192.168.178.88        |  |  |  |  |

Hier ist z.B: die **192.168.178.40** und die **192.168.178.91** noch frei!

## Jetzt wird die Einstellung des LAN-Adapters auf Eurem PC verändert!

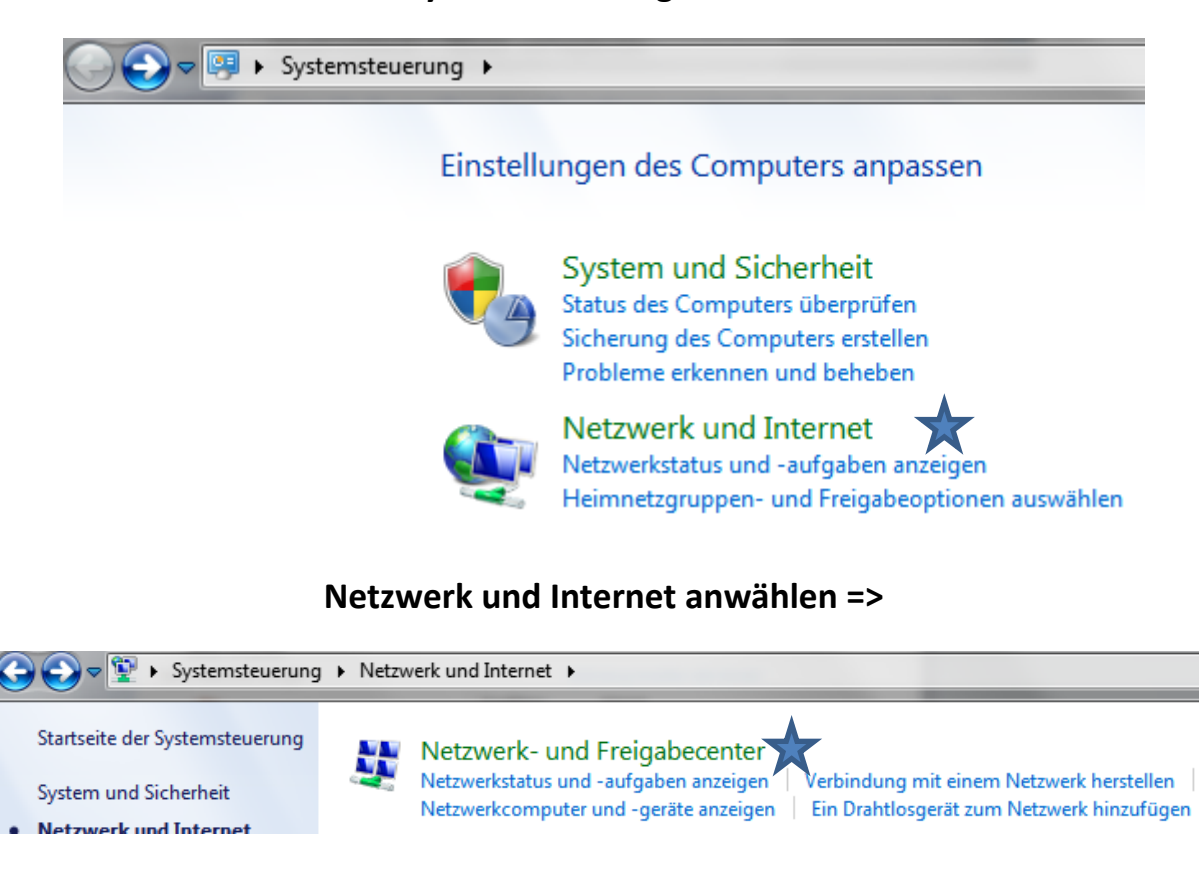

#### Die Systemsteuerung aufrufen =>

## Netzwerk und Freigabecenter anklicken =>

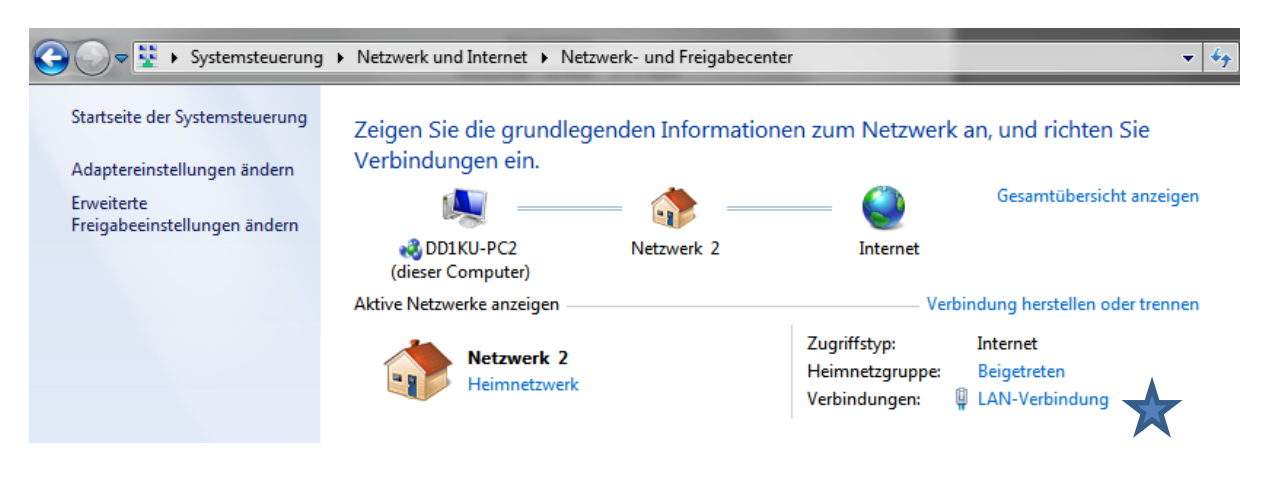

LAN-Verbindung anklicken =>

| Status von LAN-Verbindung | <b>X</b>             |
|---------------------------|----------------------|
| Allgemein                 |                      |
| Verbindung                |                      |
| IPv4-Konnektivität:       | Internet             |
| IPv6-Konnektivität:       | Kein Internetzugriff |
| Medienstatus:             | Aktiviert            |
| Dauer:                    | 01:21:58             |
| Übertragungsrate:         | 1,0 GBit/s           |
| Details                   |                      |
| Aktivität                 |                      |
| Gesendet —                | Empfangen            |
| Bytes: 4.228.411          | 11.535.489           |
| Eigenschaften 😵 Dea       | ktivieren Diagnose   |

# Eigenschaften klicken =>

| Eigenschaften von LAN-Verbindung                                                                                                    |  |
|----------------------------------------------------------------------------------------------------|--|
| Netzwerk                                                                                                    |  |
| Verbindung herstellen über:                                                                                                    |  |
| Intel(R) 82567V-2 Gigabit Network Connection                                                                                                    |  |
| Konfigurieren<br>Diese Verbindung verwendet folgende Elemente:                                                                                                    |  |
| <ul> <li>Client für Microsoft-Netzwerke</li> <li>QoS-Paketplaner</li> <li>Datei- und Druckerfreigabe für Microsoft-Netzwerke</li> <li>Internetprotokoll Version 6 (TCP/IPv6)</li> <li>Internetprotokoll Version 4 (TCP/IPv4)</li> <li>E/A-Treiber für Verbindungsschicht-Topologieerkennun</li> <li>Antwort für Verbindungsschicht-Topologieerkennung</li> </ul> |  |
| Installieren Deinstallieren Eigenschaften<br>Beschreibung<br>TCP/IP, das Standardprotokoll für WAN-Netzwerke, das den<br>Datenaustausch über verschiedene, miteinander verbundene<br>Netzwerke ermöglicht.                                                                                                    |  |
| OK Abbrechen                                                                                                    |  |

Unter Eigenschaften von Internetprotokoll IPV4 findet man z.B. folgende Einstellungen.

Diese muss auf "folgende IP-Adresse verwenden" einstellen (Feste IP verwenden)

In den meisten Fällen ist "IP-Adresse automatisch beziehen" aktiviert.

 Eigenschaften von Internetprotokoll Version 4 (TCP/IPv4)
 ?

 Allgemein

 IP-Einstellungen können automatisch zugewiesen werden, wenn das Netzwerk diese Funktion unterstützt. Wenden Sie sich andernfalls an den Netzwerkadministrator, um die geeigneten IP-Einstellungen zu beziehen.

 IP-Adresse automatisch beziehen

 Folgende IP-Adresse verwenden:

 IP-Adresse:
 192.168.1.40

 Subnetzmaske:
 255.255.0

Hier gibt man dem PC eine Adresse aus dem UBIQUITY-Bereich 192.168.1.XXX ein. Natürlich nicht die 192.168.1.20, da diese ja bereits von der NanoXXXXX belegt ist.

In diesem Beispiel haben wir die 192.168.1.40 gewählt.

Mit dem OK-Button bestätigen. Nun läuft Euer PC mit einer festen IP (192.168.1.40)

Wenn Ihr jetzt in Eurem Browser die Adresse **192.168.1.20** eingebt, sollte folgende Seite erscheinen. (ggf. kommen auch noch diese Sicherheitsabfragen)

| Ň | Sie haben Firefox angewiesen, eine gesicherte Verbindung zu <b>192.168.178.91</b> aufzubauen, es kann<br>aber nicht überprüft werden, ob die Verbindung sicher ist.<br>Wenn Sie normalerweise eine gesicherte Verbindung aufbauen, weist sich die Website mit einer<br>vertrauenswürdigen Identifikation aus, um zu garantieren, dass Sie die richtige Website besuchen. Die<br>Identifikation dieser Website dagegen kann nicht bestätigt werden.<br><b>Was sollte ich tun?</b> |
|---|----------------------------------------------------------------------------------------------------|
|   | Falls Sie für gewöhnlich keine Probleme mit dieser Website haben, könnte dieser Fehler bedeuten, dass<br>jemand die Website fälscht. Sie sollten in dem Fall nicht fortfahren.<br>Diese Seite verlassen                                                                                                    |

Ich kenne das Risiko bestätigen =>

| Dieser Verbindung wird nicht vertraut                                                                                                    |
|----------------------------------------------------------------------------------------------------|
| Sie haben Firefox angewiesen, eine gesicherte Verbindung zu <b>192.168.178.91</b> aufzubauen, es kann aber nicht überprüft werden, ob die Verbindung sicher ist.                                                                                                    |
| Wenn Sie normalerweise eine gesicherte Verbindung aufbauen, weist sich die Website mit einer<br>vertrauenswürdigen Identifikation aus, um zu garantieren, dass Sie die richtige Website besuchen. Die<br>Identifikation dieser Website dagegen kann nicht bestätigt werden. |
| Was sollte ich tun?                                                                                                    |
| Falls Sie für gewöhnlich keine Probleme mit dieser Website haben, könnte dieser Fehler bedeuten, dass<br>jemand die Website fälscht. Sie sollten in dem Fall nicht fortfahren.                                                                                              |
| Diese Seite verlassen                                                                                                    |
| Technische Details                                                                                                    |
| 🔻 Ich kenne das Risiko                                                                                                    |
| Wenn Sie wissen, warum dieses Problem auftritt, können Sie Firefox anweisen, der Identifikation dieser<br>Website zu vertrauen. <b>Selbst wenn Sie der Website vertrauen, kann dieser Fehler bedeuten, dass</b><br>jemand Ihre Verbindung manipuliert.                      |
| Fügen Sie keine Ausnahme hinzu, außer Sie wissen, dass es einen guten Grund dafür gibt, warum diese<br>Website keine vertrauenswürdige Identifikation verwendet.                                                                                                    |
| Ausnahmen hinzufügen_                                                                                                    |

## Ausnahme hinzufügen =>

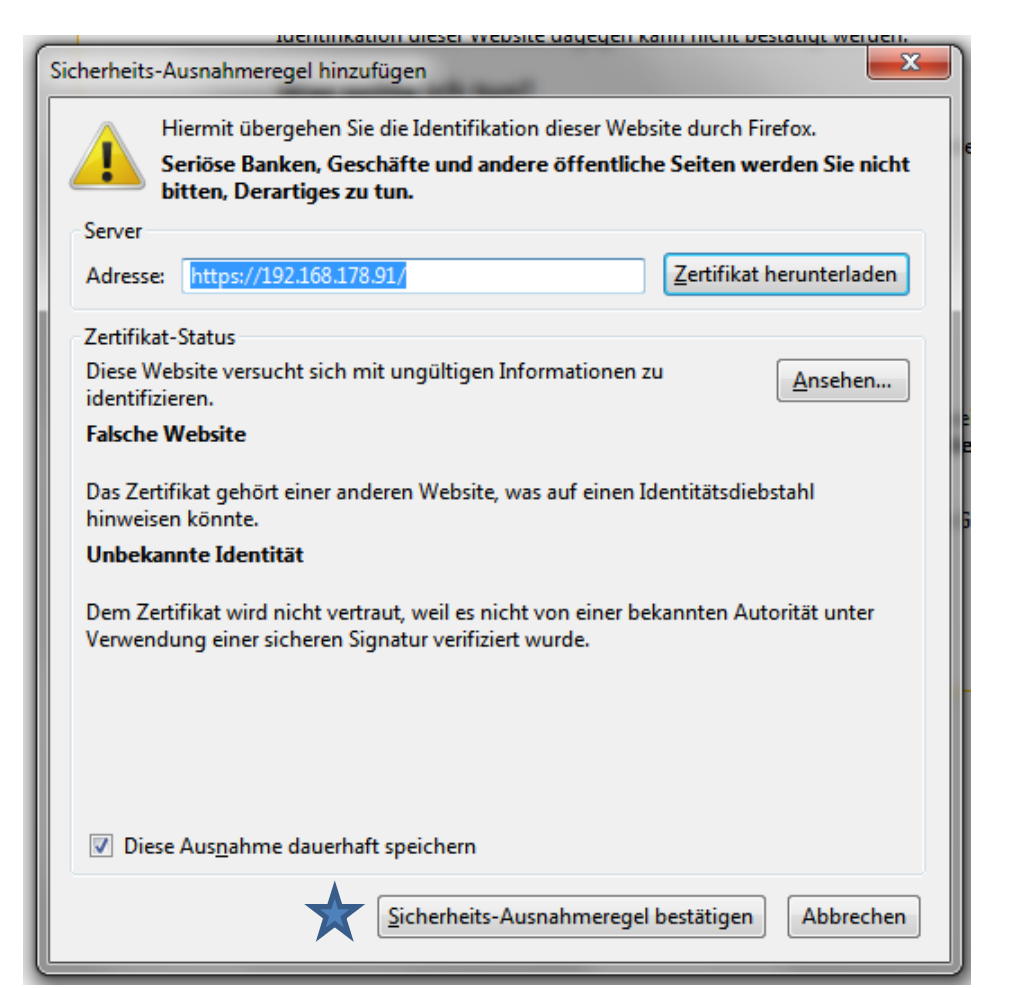

# Jetzt erscheint das erste Login-Formular der Nanoxxxxx

| air OS"                                                                                                    | Benutzername:<br>Kennwort:<br>Country:<br>Sprache:                                                      | ubnt<br>••••<br>Compliance Test<br>Deutsch                                                                       | - × ×                                                                     |      |
|----------------------------------------------------------------------------------------------------|----------------------------------------------------------------------------------------------------|----------------------------------------------------------------------------------------------------|---------------------------------------------------------------------------|------|
| TERMS OF USE                                                                                                    |                                                                                                    |                                                                                                    |                                                                           |      |
| This Ubiquiti radio device must be professionall<br>cable and earth grounding must be used as corresponsibility to follow local country regulation<br>channels, output power, and Dynamic Frequency<br>responsible for keeping the unit working accordin<br>visit www.ubnt.com. | y installed. Prope<br>nditions of produc<br>ns including ope<br>r Selection (DFS)<br>ng to these rules. | rly installed shield<br>ct warranty. It is th<br>ration within legal<br>requirements. The<br>For further informa | ed Ethernet<br>e installer's<br>frequency<br>End User is<br>ition, please |      |
| Benutzername: ubnt                                                                                                    |                                                                                                    |                                                                                                    |                                                                           |      |
| Kennwort: ubnt                                                                                                    |                                                                                                    |                                                                                                    |                                                                           |      |
| Country: Compilance Test (sehr wichtig                                                                                                    | g) falls nicht v                                                                                        | vorhanden Aus                                                                                                    | stralien verwen                                                           | den! |
| Sprache Deutsch                                                                                                    |                                                                                                    |                                                                                                    |                                                                           |      |
| l agree markieren                                                                                                    |                                                                                                    |                                                                                                    |                                                                           |      |

Login drücken und zum Reiter "NETWORK" wechseln!

| *        | MAIN           | WIRELES      | S NETWORK               | ADVANCED      | SERVICES | SYSTEM |  |  |
|----------|----------------|--------------|-------------------------|---------------|----------|--------|--|--|
| 🗆 Netzw  | erk Funktion   |              |                         |               |          |        |  |  |
|          | Netzw          | verkmodus:   | Router -                |               |          |        |  |  |
|          | Netzwerk de    | eaktivieren: | None                    | -             |          |        |  |  |
| 🗆 Config | uration Mode   |              |                         |               |          |        |  |  |
|          | Configura      | ation Mode:  | Simple                  | •             |          |        |  |  |
|          | letwork Settin | gs           |                         |               |          |        |  |  |
|          |                |              | 14/1 / 0 10/0           |               |          |        |  |  |
|          | WAN I          | P Address:   | DHCP      Sta           | tisch  PPPoF  |          |        |  |  |
|          | DHCP           | Fallback IP: | 192.168.10.1            |               |          |        |  |  |
|          | DHCP Fallbac   | k NetMask:   | 255 255 255 0           |               |          |        |  |  |
|          |                | MTU          | 1500                    |               |          |        |  |  |
|          |                | NAT:         | Aktivieren              |               |          |        |  |  |
|          | NA             | T Protocol:  | SIP V PPTP V FTP V RTSP |               |          |        |  |  |
|          | Block manageme | nt access:   | Aktivieren              |               |          |        |  |  |
|          |                | DMZ:         | Aktivieren              |               |          |        |  |  |
|          | Auto           | IP Aliasing: | Aktivieren              |               |          |        |  |  |
|          | MAC Addre      | ss Cloning:  | Aktivieren              |               |          |        |  |  |
|          | etzwerkeinste  | llungen      |                         |               |          |        |  |  |
|          | LAN            | Interface:   | BRIDGE0                 |               |          |        |  |  |
|          | IP-Adresse:    |              |                         | 192.168.178.9 |          |        |  |  |
|          | Netzmaske:     |              |                         | 255.255.255.0 |          |        |  |  |
|          | MTU:           |              |                         | 1500          |          |        |  |  |
|          | DHCP Server:   |              |                         | Deaktiviert   |          |        |  |  |
|          |                | UPnP:        | Aktivieren              |               |          |        |  |  |
|          |                |              |                         |               |          |        |  |  |

#### Netzwerkmodus: Router

#### NAT aktivieren

Unter LAN Netzwerkeinstellung gebt Ihr eine freie IP-Adresse aus Eurem Netzwerk ein

Hier z.B: 192.168.178.91

Übernehmen drücken

Die Konfiguration wurde geändert. Möchten Sie sie speichern?

Test Anwenden Verwerfen

Anwenden drücken

Nachdem Anwenden gedrückt wurde, wird die IP-Adresse der UBIQUITY auf 192.168.178.91 geändert. Diese ist mit Eurer aktuellen Netzwerkeinstellung nicht mehr erreichbar!

Die Änderungen in den LAN-Adapter-Einstellung müssen also wieder rückgängig gemacht werden!

Wenn diese Änderungen wieder rückgängig gemacht wurden, gibt man im Browser die neue IP-Adresse der NanoXXX ein. In unserem Beispiel: 192.168.178.91

Dann erscheint die Eingabemaske der NanoXXXX

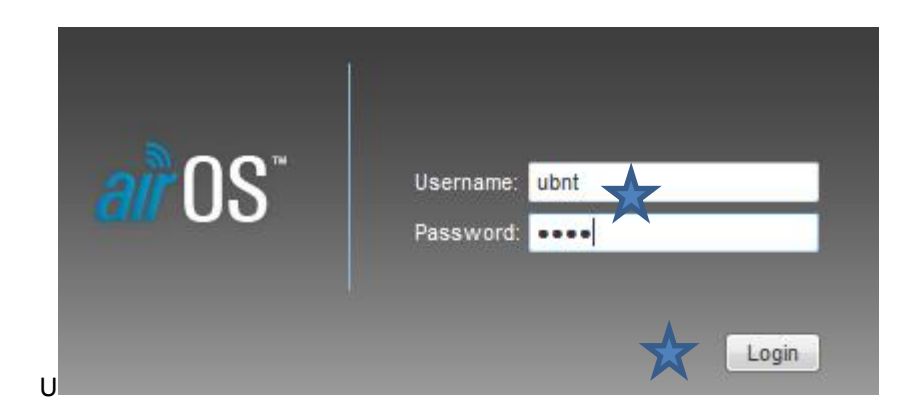

Username und Password sind ubnt und ubnt

| NanoStation M5                                |              |                  |                |                 |                       |                    | alr      | US     |
|-----------------------------------------------|--------------|------------------|----------------|-----------------|-----------------------|--------------------|----------|--------|
| MAIN                                          | WIRELESS     | NETWORK          | ADVANCED       | SERVICES        | SYSTEM                | Tools:             | <b>-</b> | Logout |
|                                               |              |                  |                |                 |                       |                    |          |        |
| Status                                        |              |                  |                |                 |                       |                    |          |        |
| Device Nam                                    | e: NanoStati | on M5            |                |                 | AP MAC:               | Not Associated     |          |        |
| Network Mod                                   | e: Router    |                  |                |                 | Signal Strength:      | -                  |          |        |
| Wireless Mod                                  | e: Station   |                  |                | Ho              | orizontal / Vertical: | 0 / 0 dBm          |          |        |
| SSI                                           | D: ubnt      |                  |                |                 | Noise Floor:          | -                  |          |        |
| Securit                                       | y: none      |                  |                |                 | Transmit CCQ:         | -                  |          |        |
| Versio                                        | n: v5.5.6    |                  |                |                 | TX/RX Rate:           | -/-                |          |        |
| Uptim                                         | e: 00:14:33  |                  |                |                 | airMAX <sup>.</sup>   |                    |          |        |
| Dat                                           | e: 2013-05-3 | 28 18:09:27      |                |                 | unin-oc.              |                    |          |        |
| Channel/Frequenc                              | y: 88 / 5440 | MHz              |                |                 |                       |                    |          |        |
| Channel Widt                                  | h: 20 MHz    |                  |                |                 |                       |                    |          |        |
| Distanc                                       | e: 0.7 miles | (1.1 km)         |                |                 |                       |                    |          |        |
| TX/RX Chain                                   | s: 2X2       |                  |                |                 |                       |                    |          |        |
| WLAN0 MA                                      | C 24:A4:3C   | :86:38:9A        |                |                 |                       |                    |          |        |
| LAN0 MA                                       | C 24:A4:3C   | :87:38:9A        |                |                 |                       |                    |          |        |
| LAN1 MA                                       | C 26:A4:3C   | :87:38:9A        |                |                 |                       |                    |          |        |
| LANO / LAN                                    | 1 100Mbps    | Full / Unplugged | i              |                 |                       |                    |          |        |
| Monitor                                       |              |                  |                |                 |                       |                    |          |        |
| Thro                                          | ughput   AP  | Information      | nterfaces   DH | CP Client   ARF | 7 Table   Routes      | Port Forward   Log |          |        |
|                                               | LAN0         |                  |                |                 |                       |                    |          |        |
| RX: 3.77kbps<br>20<br>15<br>10<br>5<br>kbps 0 | <u>~~</u>    |                  | <u>~</u>       |                 |                       |                    | Refr     | esh    |
|                                               |              |                  |                |                 |                       |                    | Rei      | uail   |

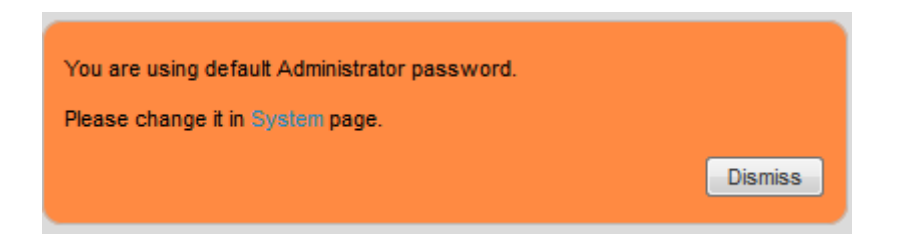

Wenn das Kennwort noch auf ubnt steht, wird diese Meldung eingeblendet.

#### Dazu drücken wir den SYSTEM-Reiter

| Gerät                                              |                        | Date Settings                              |                                         |   |
|----------------------------------------------------|------------------------|--------------------------------------------|-----------------------------------------|---|
| Gerätename:<br>Menüsprache:                        | DD1KU_Test3<br>Deutsch | Time Zone:<br>Start-Datum:<br>Start-Datum: | (GMT) Western Europe Ti ▼<br>Aktivieren | ) |
| Benutzerkonten                                     |                        |                                            |                                         |   |
| Administrator Benutzername:<br>Aktuelles Passwort: | ubnt                   |                                            |                                         |   |
| Neues Kennwort:                                    |                        | Kennwort wiederholen:                      |                                         |   |
| Read-Only Account:                                 | Aktivieren             |                                            |                                         |   |

Geben den Gerätename ein Rufzeichen eingeben! Menüsprache auf Deutsch setzen

Ändern das Kennwort. Auf den "kleinen Schlüssel" drücken.

Geben Sie die Daten ein (aktuelles Kennwort ubnt Neues Kennwort + Bestätigung eingeben und dann

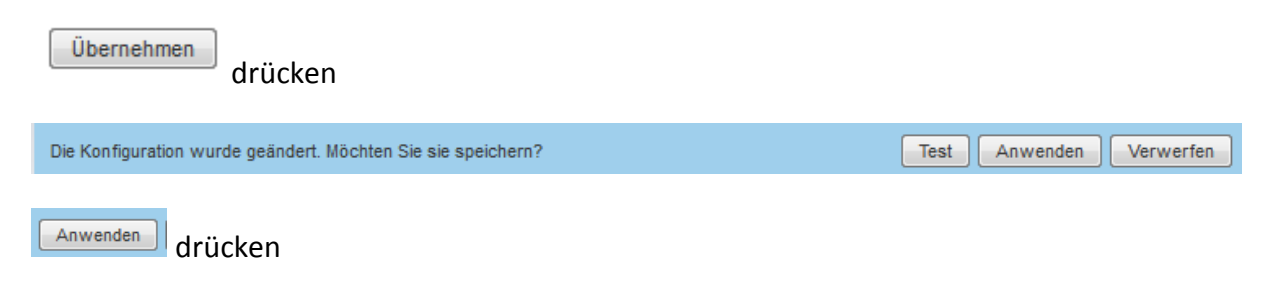

Immer wenn etwas in NanoXXX geändert, muss diese Anweisung durchgeführt werden, sonst werden die Daten nicht übernommen!

| Übernehmen drücken                                           |                         |
|--------------------------------------------------------------|-------------------------|
| Die Konfiguration wurde geändert. Möchten Sie sie speichern? | Test Anwenden Verwerfen |
| Anwenden drücken                                             |                         |

### Jetzt wechseln wir nach SERVICES

| anoStation <b>M</b> 5              |                   |              |          |                                   | <i>all</i> US    |
|------------------------------------|-------------------|--------------|----------|-----------------------------------|------------------|
| MAIN WIRELE                        | S NETWORK         | ADVANCED     | SERVICES | SYSTEM Werkz                      | euge: - Abmelder |
| Ping Überwachung                   |                   |              |          | SNMP Agent                        |                  |
| Ping Watcho                        | oa: 🔲 Aktivieren  |              |          | SNMP Agen                         | t: 🔲 Aktivieren  |
| Zieladresse für P                  | ng:               |              |          | SNMP Community                    | /: public        |
| Ping Inter                         | val: 300 Se       | ekunden      |          | Kontak                            | t:               |
| Einschaltverzögeru                 | ng: 300 Se        | ekunden      |          | Standor                           | t:               |
| Fehler bis Neusi                   | art: 3            |              |          |                                   |                  |
| Save Support I                     | ifo:              |              |          |                                   |                  |
| Webserver                          |                   |              |          | SSH Server                        |                  |
| Web Ser                            | ver: 🔽 Aktivieren |              |          | SSH Serve                         | r: 📝 Aktivieren  |
| Sichere Verbindung (HTTPS) verwend | en: 🔲 Aktivieren  | $\mathbf{x}$ |          | HTTP Po                           | rt 22            |
| HTTPS                              | Port 443          |              |          | Password Authentication           | n: 🔽 Aktivieren  |
| HTTP                               | Port 80           |              |          | Zugelassene Schlüsse              | l: Bearbeiten    |
| Sitzungs-Zeitl                     | mit: 15 Min       | uten         |          |                                   |                  |
| Telnet Server                      |                   |              |          | NTP Client                        |                  |
| Telnet Ser                         | ver: 🔲 Aktivieren | 1            |          | NTP Clien                         | t: 📝 Aktivieren  |
| HTTP                               | Port 23           |              |          | NTP Serve                         | r: 44.225.56.129 |
| Dynamisches DNS                    |                   |              |          | Systemprotokoll                   |                  |
| Dvnamic D                          | NS: 🔲 Aktivieren  |              |          | SystemLo                          | : Aktivieren     |
| Hostna                             | me:               |              |          | Remote Loo                        | a: Aktivieren    |
| Benutzerna                         | me:               |              |          | IP-Adresse für entferntes Protoko |                  |
| Kennw                              | ort:              |              | Anzeigen | Port für entferntes Protoko       | l: 514           |
| Corätoorkonnung                    |                   |              |          |                                   |                  |

## Deaktivieren die HTTPS-Verbindung

## NTP-Client aktivieren und hier die Adresse 44.225.56.129 eingeben.

| Übernehmen drücken                                           |                         |
|--------------------------------------------------------------|-------------------------|
| Die Konfiguration wurde geändert. Möchten Sie sie speichern? | Test Anwenden Verwerfen |
| Anwenden                                                     |                         |

# Die weiteren Einstellungen sind im "<u>Kochrezept</u>" für den HAMNET-Usereinstieg

beschrieben.

Änderungswünsche bitte an <u>dd1ku@darc.de</u> mailen. Dies ist ein erster Vorschlag!